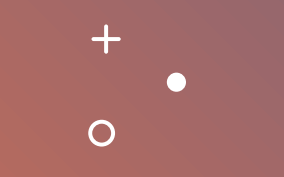

# SPIN

+ • °

### How to Gain SPIN Access

You will be redirected to a page to create an account, enter information and Library admin will contact via LSUHSC email

Here is the link to this page on how to set up an account: https://spin.infoedglobal.co m/Authorize/ModifyProfile

| 🔛 SPIN Funding Database × 🛇 Profile Request × 💸 Access SPIN                               | ×   +                                                                      |                                                          | -       | o ×        |
|-------------------------------------------------------------------------------------------|----------------------------------------------------------------------------|----------------------------------------------------------|---------|------------|
| $\leftarrow$ $\rightarrow$ C $\mathfrak{C}$ spin.infoedglobal.com/Authorize/ModifyProfile |                                                                            | ବ୍ -                                                     | à [2] ♦ | <b>②</b> : |
| 88                                                                                        |                                                                            |                                                          |         |            |
| SPIN World's Largest Database<br>Sponsored Funding Oppo                                   | e of<br>ortunities                                                         |                                                          |         |            |
| Profile Request<br>Please enter your information to create a new profile. Af              | fter clicking Save, you will receive an email confirming the submission of | f your request to your institution's SPIN administrator. |         |            |
| First name                                                                                |                                                                            |                                                          |         |            |
| Filstiane                                                                                 |                                                                            |                                                          |         |            |
| Last name                                                                                 |                                                                            |                                                          |         |            |
| Email address                                                                             |                                                                            |                                                          |         |            |
| Username                                                                                  |                                                                            |                                                          |         |            |
|                                                                                           |                                                                            |                                                          |         |            |

## Engaging in SPIN

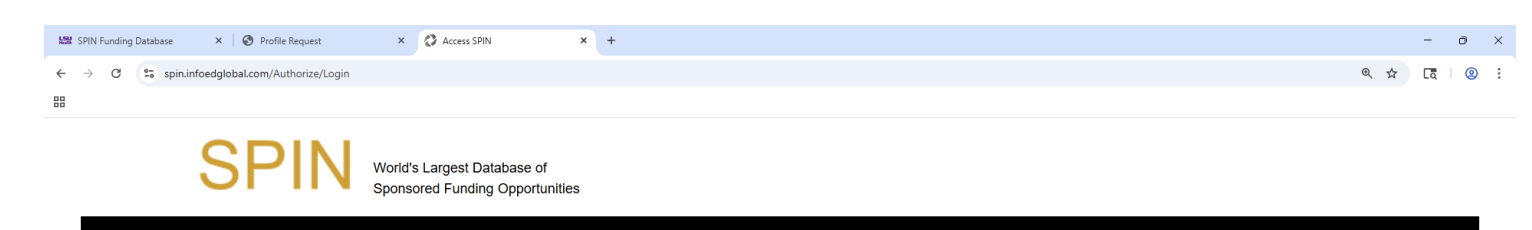

### Log-in with LSUHSC credentials

at the moment, it is better to use Microsoft Edge; when running on Chrome, log-in difficulties may occur

Link to Sign-in screen: <u>Access SPIN</u>

| Sign in using SPIN™ credentials |    | Sign in using institutional credentials                                                                                                    |                                                                      |
|---------------------------------|----|----------------------------------------------------------------------------------------------------|----------------------------------------------------------------------|
| Jsername<br>Password            | OR | InfoEd Global became an authorized service provider with the<br>Federation to provide SPIN <sup>™</sup> users with easier access. If you<br>appears below or in the pick list, you may login using your ins<br>credentials. If your institution does not appear, contact your in<br>SPIN <sup>™</sup> administrator to inquire about InCommon federated a<br>Select your organization from the list below: | e InCommon<br>ir institution<br>titutional<br>istitutional<br>ccess. |
| Login                           |    | Please select your organization                                                                                                    |                                                                      |
|                                 |    | Login                                                                                                    | Help                                                                 |
| Sign In Help                    |    |                                                                                                    |                                                                      |
| ed to create a new profile?     |    |                                                                                                    |                                                                      |

|              | Infoed - Search      | × 🔇 Electronic Research Administratio 🗙 🔇 SPIN | iearch x +                                                                               |                                             |             | -          | Ō   |
|--------------|----------------------|------------------------------------------------|------------------------------------------------------------------------------------------|---------------------------------------------|-------------|------------|-----|
| $\leftarrow$ | C https://spin.infoe | Iglobal.com/Home/SOLRSearch                    |                                                                                          |                                             | € ⊡ ☆       | <u>۲</u> = | )   |
|              | LSU Hea<br>New of    | LEANS SPIN                                     | World's Largest Database of<br>Sponsored Funding Opportunities<br>Adam Broussard Louisia | na State University Health Sciences Center, | New Orleans | Sign (     | Dut |
|              | Search <b>v</b> Pret | erences      Saved Searches                    | Funding Alerts 🔻 Bookmarks 🔻 Help 🔻                                                      | •                                           |             |            |     |
|              | Text Search          |                                                | Select Keywords                                                                          |                                             |             |            |     |
|              | ✓ Keyword Seare      | h                                              |                                                                                          | Clear Locate Fur                            | nding       |            |     |
|              | Advanced Sea         | rch                                            | Exclude US Federal Opportun<br>You have no additional filters active. Click he           | ities  ret to edit them.                    |             |            |     |
|              | New/Modified Oppo    | rtunities                                      |                                                                                          |                                             |             |            |     |
|              | Impending Deadline   | s                                              |                                                                                          |                                             |             |            |     |
|              | Limited Submission   | Programs ►                                     |                                                                                          |                                             |             |            |     |
|              | Federal Contract O   | pportunities (US)                              |                                                                                          |                                             |             |            |     |
|              | Non-Traditional Sou  | rces                                           |                                                                                          |                                             |             |            |     |
|              |                      |                                                |                                                                                          |                                             |             |            |     |

Search tab: Basic, Advance, Keyword

| 🔲   🔍 infoed - Search 🗙 🔀 Electronic Research Administratio 🗙   | SPIN Search × +                                |                                                                                |                                       | - 0      |
|-----------------------------------------------------------------|------------------------------------------------|--------------------------------------------------------------------------------|---------------------------------------|----------|
| $\leftarrow$ C $$ https://spin.infoedglobal.com/Home/SOLRSearch |                                                |                                                                                | Q ⊕   ☆ )                             | £∎ 😩 ··  |
| LSU Health<br>NEW ORLEANS SPIN                                  | World's Largest Data<br>Sponsored Funding<br>A | abase of<br>Opportunities<br>dam Broussard Louisiana State University          | r Health Sciences Center, New Orleans | Sign Out |
| Search   Preferences   Saved Searches                           | ► Funding Alerts ▼                             | Bookmarks ▼ Help ▼                                                             |                                       |          |
| Applicant Location                                              |                                                | alect Keywords                                                                 |                                       |          |
| Applicant Type                                                  |                                                |                                                                                | Clear Locate Funding                  |          |
| Project Type<br>Project Location                                |                                                | le US Federal Opportunities  ditional filters active. Click here to edit them. |                                       |          |
| Citizenship                                                     |                                                |                                                                                |                                       |          |
| Sponsor Type                                                    |                                                |                                                                                |                                       |          |
| Limit to:                                                       |                                                |                                                                                |                                       |          |
| US Federal Opportunities:                                       | Include                                        |                                                                                |                                       |          |
| Limited Submission Opportunities:                               | Include                                        |                                                                                |                                       |          |
| Closed Opportunities:                                           | Exclude                                        |                                                                                |                                       |          |
| Display Currency:                                               | United States Dollars                          |                                                                                |                                       |          |
| Export Data Options                                             |                                                |                                                                                |                                       |          |

Preferences: sets category filter and search options

| Q infoed - Search | ×   🔿 Electronic Res    | earch Administratio 🗙 🔇 SPIN | Search                  | × +                                      |                                   |                                       |                   |            |           |                   |         |      | - 0 | ) |
|-------------------|-------------------------|------------------------------|-------------------------|------------------------------------------|-----------------------------------|---------------------------------------|-------------------|------------|-----------|-------------------|---------|------|-----|---|
| C https://spin.ir | nfoedglobal.com/Home/SO | LRSearch                     |                         |                                          |                                   |                                       |                   |            |           | Ð                 | ⊕   ☆   | £'≡  | •   |   |
| LSU He            | orleans                 | PIN                          | World's La<br>Sponsored | rgest Database<br>d Funding Oppo<br>Adam | e of<br>ortunities<br>า Broussard | Louisiana                             | State Unive       | ersity Hea | lth Scien | ces Center, New C | Orleans | Sign | Out |   |
| Search V P        | Preferences V           | Saved Searches ▼             | Funding                 | Alerts <b>v</b>                          | Bookmarks 🔻                       | Help 🔻                                |                   |            |           |                   |         |      |     |   |
|                   |                         | Manage Saved Sea             | irches                  | Selec                                    | t Keywords                        |                                       |                   |            |           |                   |         |      |     |   |
|                   | O AND O                 | Public Searches              |                         |                                          |                                   |                                       |                   |            | Clear     | Locate Funding    |         |      |     |   |
|                   |                         |                              | You                     | Exclude L<br>have no additi              | JS Federal (<br>onal filters acti | <b>Opportuniti</b><br>ive. Click here | es  to edit them. |            |           |                   |         |      |     |   |
|                   |                         |                              |                         |                                          |                                   |                                       |                   |            |           |                   |         |      |     |   |
|                   |                         |                              |                         |                                          |                                   |                                       |                   |            |           |                   |         |      |     |   |
|                   |                         |                              |                         |                                          |                                   |                                       |                   |            |           |                   |         |      |     |   |
|                   |                         |                              |                         |                                          |                                   |                                       |                   |            |           |                   |         |      |     |   |
|                   |                         |                              |                         |                                          |                                   |                                       |                   |            |           |                   |         |      |     |   |
|                   |                         |                              |                         |                                          |                                   |                                       |                   |            |           |                   |         |      |     |   |
|                   |                         |                              |                         |                                          |                                   |                                       |                   |            |           |                   |         |      |     |   |
|                   |                         |                              |                         |                                          |                                   |                                       |                   |            |           |                   |         |      |     |   |
|                   |                         |                              |                         |                                          |                                   |                                       |                   |            |           |                   |         |      |     |   |

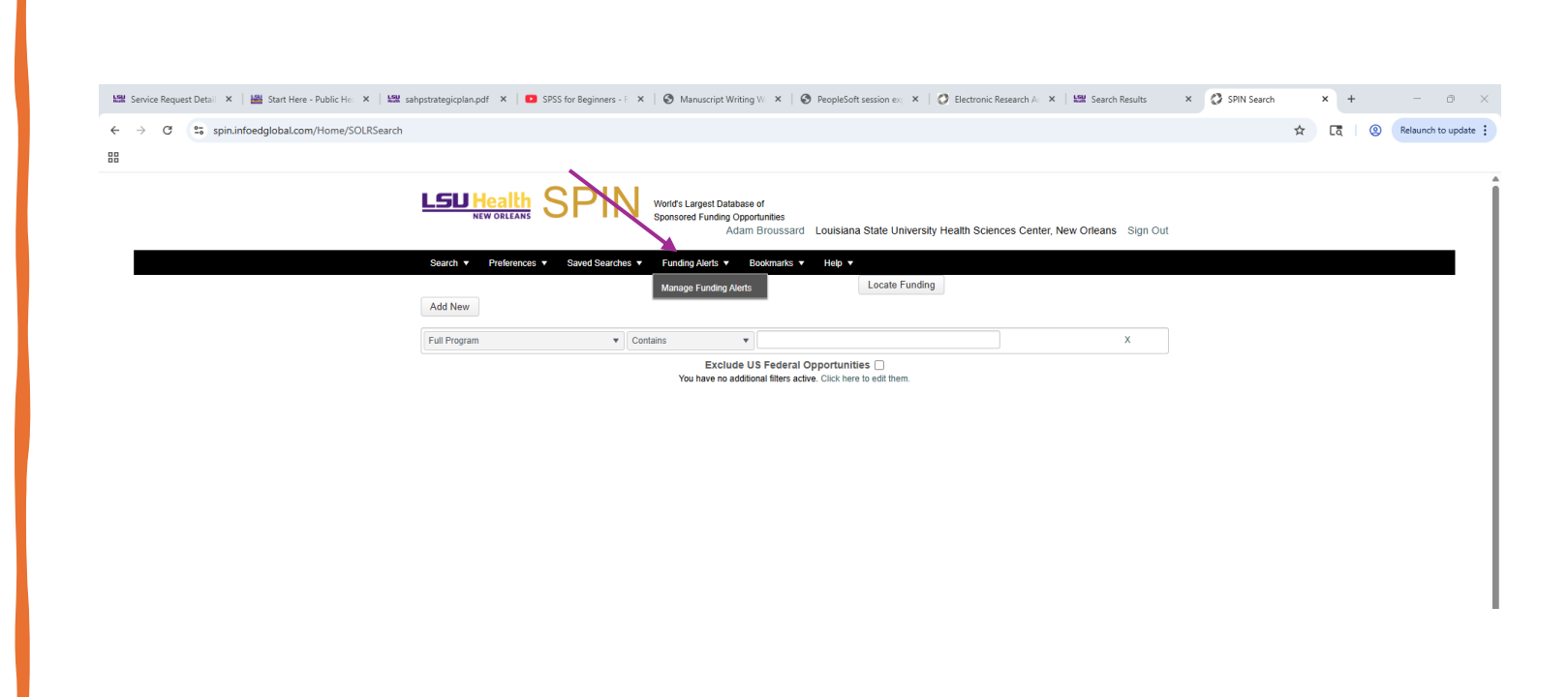

Funding Alerts: Manages SMARTS communication

# Exploring Homepage

| I a infoed - Search X D Electronic Research Administratio X SPIN Search X +                                                                                                    |                    | - 6      | y x |
|----------------------------------------------------------------------------------------------------|--------------------|----------|-----|
| ← C (∴ https://spin.infoedglobal.com/Home/SOLRSearch                                                                                                    | € ⊕   ☆ )          | £ 🙁 ·    | 🥠   |
| NEW ORLEANS SPIN World's Largest Database of<br>Sponsored Funding Opportunities<br>dam Broussard Louisiana State University Health Sciences C                                                                                                    | enter, New Orleans | Sign Out |     |
| Search ▼ Preferences ▼ Saved Searches ▼ Funding Alerts ▼ Bookmarks ▼ Help ▼                                                                                                    |                    |          |     |
| Se Manage Bookmarks                                                                                                    |                    |          |     |
| O AND O OR Public Bookmarks Clear Loc                                                                                                    | ate Funding        |          |     |
| Exclude US Federal Opportunities         Image: Control of the state of the state of the s |                    |          |     |
|                                                                                                    |                    |          |     |
|                                                                                                    |                    |          |     |
|                                                                                                    |                    |          |     |
|                                                                                                    |                    |          |     |
|                                                                                                    |                    |          |     |
|                                                                                                    |                    |          |     |
|                                                                                                    |                    |          |     |
|                                                                                                    |                    |          |     |

Bookmarks: create folders to place grants

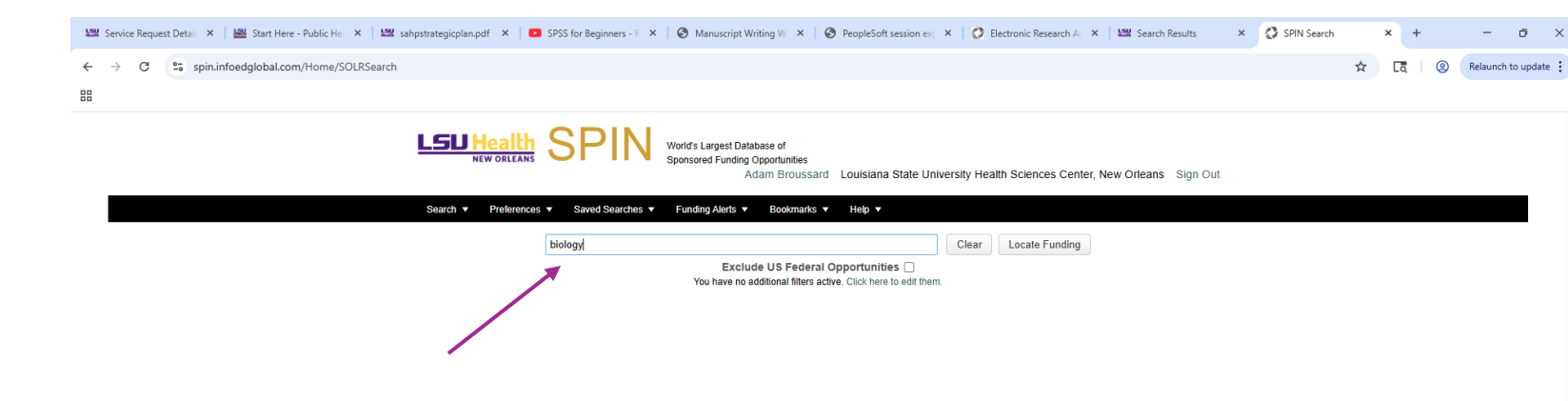

### **Basic Search**

Enter word or series of words to show grants containing word(s) of interest

### Configuring Preferences

Filters that will help narrow down selections; will be applied to all searches unless changed

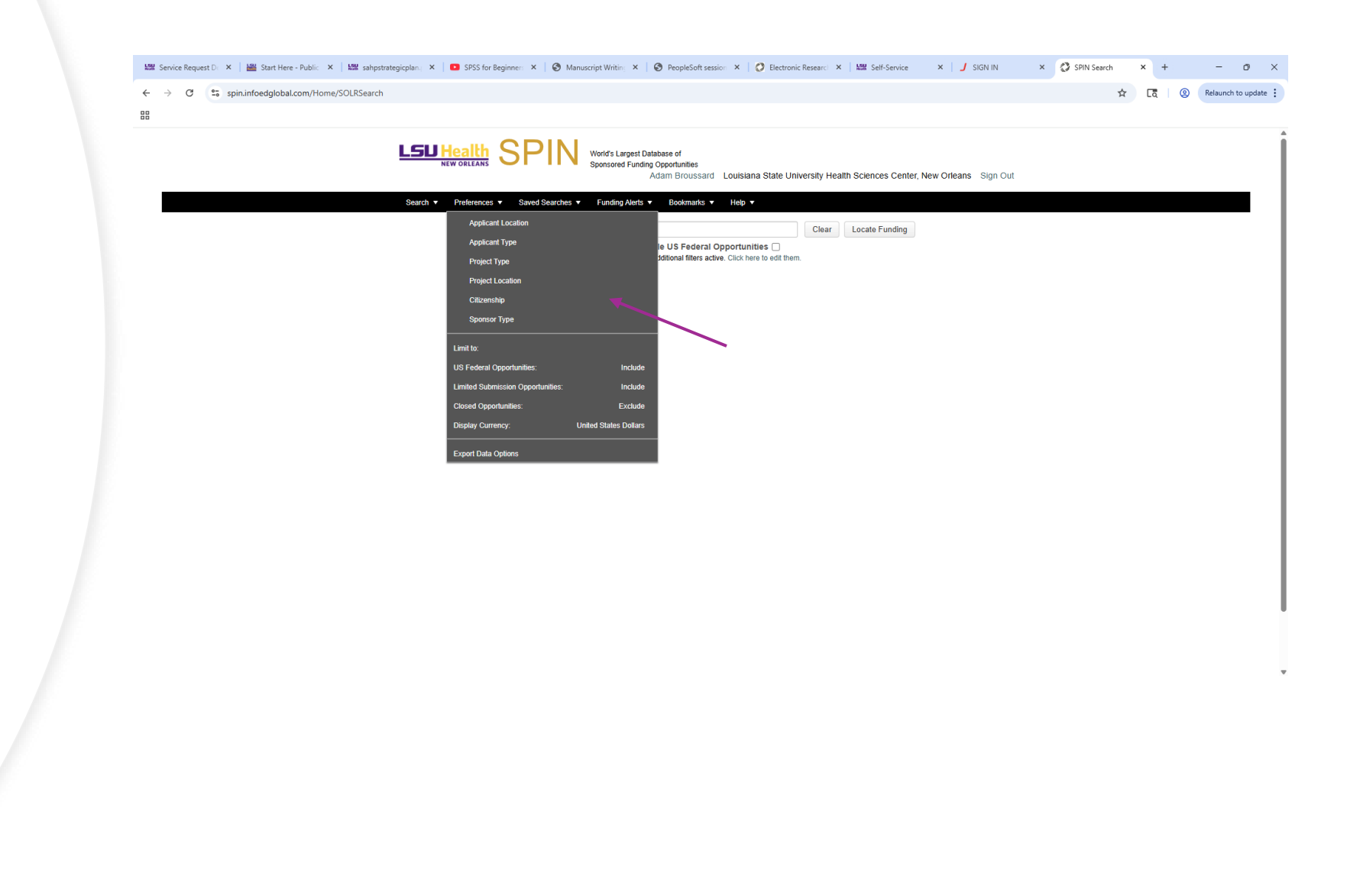

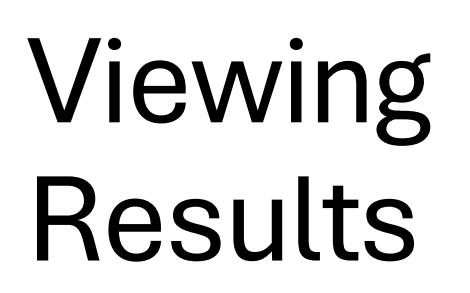

Once search is complete, can view results

| ] 🔍 InfoEd - Search 🛛 🗙 🔇 S         | SPIN S | Search       | × +                                                      |                                                                              |                             |                                                 |                          |                  |        |            |          |
|-------------------------------------|--------|--------------|----------------------------------------------------------|------------------------------------------------------------------------------|-----------------------------|-------------------------------------------------|--------------------------|------------------|--------|------------|----------|
| - C 🗄 https://spin.infoedglobal.com | n/Ho   | me/SOLRSear  | ch                                                       |                                                                              |                             |                                                 |                          |                  |        |            |          |
| L                                   | Sea    | ICh V P      | DRLEANS SPIN                                             | World's Largest Databas<br>Sponsored Funding Opp<br>Adar<br>Funding Alerts ▼ | e of<br>ortu<br>n Bi<br>Boo | nities<br>roussard Louisian;<br>kmarks ▼ Help ▼ | a State University Healt | h Sciences Cente | r, New | / Orleans  | Sign Out |
|                                     |        |              | biology                                                  | Exclude<br>You have no addit                                                 | US I                        | Federal Opportunit                              | Clear Loca               | ate Funding S    | ave    |            |          |
| Re                                  | esult  | s Found: 792 | :                                                        |                                                                              |                             |                                                 |                          |                  | Rese   | et Filters | Export   |
| C                                   | Drag   | a column he  | ader and drop it here to group by that col               | umn                                                                          |                             |                                                 |                          |                  |        |            |          |
| 1                                   |        | SPIN ID      | Opportunity Title                                        | Sponsor Name                                                                 | T                           | Sponsor Number <b>T</b>                         | Deadline Date            | Funding Amount   | T      | Bookmark   |          |
|                                     | Þ      | 010764       | CSBMCB Support for Graduate<br>Student Activities        | Canadian Society for<br>Molecular Biosciences                                |                             |                                                 | Continuous Submission    | 720.00 USD       |        | +          |          |
|                                     | Þ      | 007241       | PhD Program in Systems Medicine                          | European School of<br>Molecular Medicine                                     |                             |                                                 | 08-Sep-2025              | 94,034.24 USD    |        | +          |          |
|                                     | •      | 010379       | Keynote Lectures by EMBO Members                         | European Molecular<br>Biology Organisation<br>(EMBO)                         |                             |                                                 | Continuous Submission    | Not Specified    |        | +          |          |
|                                     | ×      | 012469       | Molecular and Cellular Medicine:<br>Research Grants      | Medical Research Cour<br>(MRC)                                               | ncil                        |                                                 | 04-Sep-2025              | Not Specified    |        | +          |          |
|                                     | Þ      | 032855       | Molecular and Cellular Medicine:<br>Programme Grants     | Medical Research Cour<br>(MRC)                                               | ncil                        |                                                 | 04-Sep-2025              | Not Specified    |        | +          |          |
|                                     | Þ      | 012461       | Molecular and Cellular Medicine: New Investigator Grants | Medical Research Cour<br>(MRC)                                               | ncil                        |                                                 | 04-Sep-2025              | Not Specified    |        | +          |          |
|                                     | Þ      | 095287       | Lemberg Medal                                            | Australian Society for<br>Biochemistry & Molecu<br>Biology                   | lar                         |                                                 | 31-Oct-2025              | Not Specified    |        | +          |          |
|                                     | •      | 000146       | Postdoctoral Fellowships (Temporarily Suspended)         | St. Jude Children's<br>Research Hospital                                     |                             |                                                 | Continuous Submission    | Not Specified    |        | +          |          |

| 🗖 🔍 InfoEd - Search 🛛 🗙 🔇 SF | IN Search          | × +                                                    |                                                          |                                                                                                    |            |          |    |
|------------------------------|--------------------|--------------------------------------------------------|----------------------------------------------------------|----------------------------------------------------------------------------------------------------|------------|----------|----|
| ← C                          | Home/SOLRSearch    |                                                        |                                                          | Φ                                                                                                    | , A» r     | <b>ث</b> | £≡ |
| L                            |                    | EANS SPIN                                              | World's Largest Databas<br>Sponsored Funding Opp<br>Adan | e of<br>portunities<br>n Broussard Louisiana State University Health Sciences Center, New Orleans Sign Out |            |          |    |
|                              |                    |                                                        |                                                          |                                                                                                    |            |          |    |
|                              |                    | biology                                                |                                                          | Clear Locate Funding Save                                                                                  |            |          |    |
|                              |                    |                                                        | Exclude V<br>You have no addit                           | US Federal Opportunities  ional filters active. Click here to edit them.                                   |            |          |    |
| Re                           | sults Found: 792   |                                                        |                                                          | Reset Filters Export                                                                                       |            |          |    |
| D                            | ag a column header | and drop it here to group by that col                  | umn                                                      |                                                                                                    |            |          |    |
| C                            | SPIN ID Op         | portunity Title                                        | Sponsor Name                                             |                                                                                                    |            |          |    |
| •                            | 010764 CS<br>Stu   | BMCB Support for Graduate<br>udent Activities          | Canadian Society for<br>Molecular Bioscier               |                                                                                                    |            |          |    |
| ,                            | 007241 Ph          | D Program in Systems Medicine                          | Europea-                                                 | Santing Degulta                                                                                            |            |          |    |
| ,                            | 010379 Ke          | ynote Lectures by EMBO Members                         | Div                                                      | Sorting Results                                                                                            |            |          |    |
| ,                            | 012469 Mo<br>Re    | elecular and Cellular Medicine:<br>search Grants       | Medical Research<br>(MRC)                                | Whatever category one clicks on, one can                                                                   | or'        |          |    |
| •                            | 032855 Mo<br>Pro   | olecular and Cellular Medicine:<br>ogramme Grants      | Ме-"<br>(ь.                                              | click funnel next to category to filter by                                                                 | <i>,</i> 1 |          |    |
| •                            | 012461 Mo          | ecular and Cellular Medicine: New<br>vestigator Grants | Mer                                                      | more logic                                                                                                 |            |          |    |
| ,                            | 095287 Lei         | mberg Medal                                            | Ausire<br>Bioches                                        |                                                                                                    |            |          |    |
| •                            | 000146 Po          | stdoctoral Fellowships (Temporaring spended)           | 5*                                                       |                                                                                                    |            |          |    |

-

| Opportunity - Google Chrome                             |                                                                               |                                                                                     |                                                                             |                                                 | - 0 ×                | C Electronic Research ×  | Self-Service                          | ×   🤳 sid   | GN IN    | × 🔇 SPIN Search | × +      | - o ×              |
|---------------------------------------------------------|-------------------------------------------------------------------------------|-------------------------------------------------------------------------------------|-----------------------------------------------------------------------------|-------------------------------------------------|----------------------|--------------------------|---------------------------------------|-------------|----------|-----------------|----------|--------------------|
| 25 spin.infoedglobal.com/Program/Detail/01076           | 54                                                                            |                                                                                     |                                                                             |                                                 |                      |                          |                                       |             |          | ¥               | ন হে 🛛 🙁 | Relaunch to update |
| Email  CS Deadline Date  Funding Level 73               | BMCB Support<br>Canadian Soc<br>Fundi<br>•<br>•<br>•<br>•<br>•<br>•<br>•<br>• | for Grad<br>iety for Mo<br>ng Opportun<br>Bookmark Pr<br>Overvie<br>ceipt) Deadlini | uate Student Activities<br>lecular Biosciences<br>ity Number:<br>ogram<br>w |                                                 |                      | a State University Healt | h Sciences Center,<br>ate Funding Sav | New Orleans | Sign Out |                 |          | Î                  |
| Af                                                      | pplicants must submit a sp                                                    | ionsorship lette                                                                    | er from an active CSMB member.                                              |                                                 |                      |                          |                                       |             |          |                 |          |                    |
| Program Information htt                                 | tps://csmb-scbm.ca/traine                                                     | es/ 🕐                                                                               |                                                                             |                                                 |                      | Deadline Date            | Funding Amount                        | Bookmark    |          |                 |          |                    |
| Synopsis & Objectives The                               | ne CSMB will provide final                                                    | ncial support to                                                                    | graduate student groups and societies re                                    | presenting                                      |                      | Continuous Submission    | 730.00 USD                            | +           |          |                 |          |                    |
| als                                                     | so support student-related<br>eetings.                                        | l activities, suc                                                                   | h as workshops, that are part of larger con                                 | ferences or                                     |                      | 15-Jul-2025              | Not Specified                         | +           |          |                 |          |                    |
| M                                                       | ore ↓                                                                         |                                                                                     |                                                                             |                                                 |                      | 15-Jul-2025              | Not Specified                         | +           |          |                 |          | ·                  |
|                                                         |                                                                               | Eligibili                                                                           | ty                                                                          |                                                 |                      | 11-Jul-2025              | 2,600.00 USD                          | +           |          |                 |          |                    |
| Applicant Types Eligible Do<br>Applicant Location Ca    | octoral or Terminal Degree                                                    | e Student, Mas                                                                      | ters Student                                                                |                                                 |                      | Continuous Submission    | Not Specified                         | +           |          |                 |          |                    |
| Project Locations Allowed No<br>Project Types Supported | o Restrictions                                                                | ining and Prof                                                                      | accional Davalonment                                                        |                                                 |                      | 04-Sep-2025              | Not Specified                         | +           |          |                 |          |                    |
| Citizenship Requirements No                             | o Restrictions                                                                | and the                                                                             | essional Development                                                        |                                                 |                      | 04-Sep-2025              | Not Specified                         | +           |          |                 |          |                    |
|                                                         |                                                                               | • 012461                                                                            | Molecular and Cellular Medicine: New<br>Investigator Grants                 | Medical Research Council<br>(MRC)               |                      | 04-Sep-2025              | Not Specified                         | +           |          |                 |          |                    |
|                                                         |                                                                               | • 046418                                                                            | Science & SciLifeLab Prize for Young<br>Scientists                          | Science                                         | [Limited Submission] | 15-Jul-2025              | 30,000.00 USD                         | +           |          |                 |          |                    |
|                                                         |                                                                               | 000146                                                                              | Postdoctoral Fellowships (Temporarily<br>Suspended)                         | St. Jude Children's<br>Research Hospital        |                      | Continuous Submission    | Not Specified                         | +           |          |                 |          |                    |
|                                                         |                                                                               | 034984                                                                              | Springer Junior Investigator Award                                          | North American Vascular<br>Biology Organization |                      | 04-Aug-2025              | 750.00 USD                            | +           |          |                 |          |                    |
|                                                         | $\mathbf{V}$                                                                  | /i                                                                                  | ew                                                                          | /ir                                             | Ig                   | Ρ                        | rc                                    | )8          | Şİ       | <b>a</b> r      | n        |                    |

Click on title; info set up in tab format

| Opportunity - Google Chrome               |                                                                                                    | - 0           | 🗙 🙋 Electronic Research 🗙   🔛 Self-Servic                              | ce 🗙 🚽 SIGN IN             | × 🔇 SPIN Search × | + -      | _    |
|-------------------------------------------|----------------------------------------------------------------------------------------------------|---------------|------------------------------------------------------------------------|----------------------------|-------------------|----------|------|
| spin.infoedglobal.com/Program/Detail/010  | 764                                                                                                    |               |                                                                        |                            | *                 |          | unch |
| Email C<br>Email as HTML<br>Email as TEXT | World's Largest Database of<br>Sponsored Funding Opportunities<br>Louisiana State University Health Sciences Center, New Orleans Sign C<br>SBMCB Support for Graduate Student Activities<br>Canadian Society for Molecular Biosciences<br>Funding Opportunity Number:<br>+ Bookmark Program                                                                                                    | ıt            | a State University Health Sciences Cer<br>Clear Locate Funding<br>ties | nter, New Orleans Sign Out |                   |          | unch |
|                                           | Overview                                                                                                    |               | re to edit them.                                                       | Reset Filters Export       |                   |          |      |
| Deadline Date                             | Continuous Submission (Receipt) Deadline Information A                                                                                                    |               |                                                                        |                            |                   |          |      |
| Funding Level                             | 730 USD 0 undetermined Funding Information in the second second sec |               |                                                                        |                            |                   |          |      |
| Eligibility                               | The applicant must be an active CSMB member.                                                                                                    |               |                                                                        |                            |                   |          |      |
|                                           | Applicants must submit a sponsorship letter from an active CSMB member.                                                                                                    |               |                                                                        |                            |                   |          |      |
| Program Information                       | https://csmb-scbm.ca/trainees/ 🔀                                                                                                    |               |                                                                        |                            |                   |          |      |
| Synopsis & Objectives                     | The CSMB will provide financial support to graduate student groups and societien trainees in biochemistry, molecular biology, cell biology or genetics for a veralso support student-related activities, such as workshops, that are µ meetings.<br>More ↓                                                                                                    | Em            | ailing to                                                              | o Otł                      | iers              |          |      |
|                                           | Eligibility                                                                                                    | ind on<br>tml | top left-hand side                                                     | of page; 2 o               | ptions: text or   | <b>1</b> |      |

Applicant Types Eligible Doctoral or Terminal Degree Student, Masters Student

 

 Applicant Location Requirements
 Canada

 Image: Provide the second second seco

### Will get receipt email as confirmation; can add additional opportunities to email

# **Configuring Preview Pane**

#### Found in preferences tab; go to export data at bottom

| 🐭 Service Request D 🗙 📔 🚟 Start Here - Public 🛛 🗙 I 🐭 sahpstrategic | cplan.          | ×   🖸      | SPSS for Beginners 🗙 🛛 🚱 Manus                                                                 | cript Writing 🗙   🚱 Peo                                            | pleSoft session 🗙 🕴 🌾        | C Electronic Research ×             | Self-Service           | × J sig    | N IN     | × 🔇 SPIN Search | ı ×  | + | - 0                | × |
|---------------------------------------------------------------------|-----------------|------------|------------------------------------------------------------------------------------------------|--------------------------------------------------------------------|------------------------------|-------------------------------------|------------------------|------------|----------|-----------------|------|---|--------------------|---|
| ← → C 🗣 spin.infoedglobal.com/Home/SOLRSearch                       |                 |            |                                                                                                |                                                                    |                              |                                     |                        |            |          |                 | ☆ [ā | 9 | Relaunch to update | : |
| 88                                                                  |                 |            |                                                                                                |                                                                    |                              |                                     |                        |            |          |                 |      |   |                    |   |
| L                                                                   | _5              |            | CORLEANS SPIN                                                                                  | World's Largest Database of<br>Sponsored Funding Opportu<br>Adam B | nities<br>roussard Louisiana | a State University Healt            | h Sciences Center, Nev | v Orleans  | Sign Out |                 |      |   |                    | Î |
| Re                                                                  | Searc<br>esults | Found:     | Yelerences  Saved Searches  Applicant Location  Applicant Type  Project Type  Project Location | Funding Alerts V Boo                                               | Federal Opportunit           | Clear Loc<br>ies<br>e to edit them. | ate Funding Save       | et Filters | Export   |                 |      |   |                    |   |
| c                                                                   | Drag a          | columi     | Citizenship                                                                                    |                                                                    |                              |                                     |                        |            |          |                 |      |   |                    | L |
| C                                                                   |                 | PIN IC     | Sponsor Type                                                                                   | T                                                                  | Sponsor Number <b>T</b>      | Deadline Date                       | Funding Amount         | Bookmark   |          |                 |      |   |                    | L |
|                                                                     | ▶ 0             | 10764 L    | .imit to:                                                                                      | res                                                                |                              | Continuous Submission               | 730.00 USD             | +          |          |                 |      |   |                    | L |
|                                                                     | ▶ 0             | 18903      | JS Federal Opportunities:<br>imited Submission Opportunities:                                  | Include <sub>cular</sub><br>וחכועלפ                                |                              | 15-Jul-2025                         | Not Specified          | +          |          |                 |      |   |                    |   |
|                                                                     | • 0             | 18904      | Closed Opportunities:                                                                          | cular<br>Exclude                                                   |                              | 15-Jul-2025                         | Not Specified          | +          |          |                 |      |   |                    | Ĭ |
|                                                                     | ▶ 0             | 22903<br>E | Display Currency: Uni                                                                          | ted States Dollars                                                 |                              | 11-Jul-2025                         | 2,600.00 USD           | +          |          |                 |      |   |                    |   |
|                                                                     | • 0             | 10379      | Keynote Lectures by EMBO Members                                                               | European Molecular<br>Biology Organisation<br>(EMBO)               |                              | Continuous Submission               | Not Specified          | +          |          |                 |      |   |                    |   |
|                                                                     | • 0             | 12469      | Molecular and Cellular Medicine:<br>Research Grants                                            | Medical Research Council<br>(MRC)                                  |                              | 04-Sep-2025                         | Not Specified          | +          |          |                 |      |   |                    |   |
|                                                                     | • 0             | 32855      | Molecular and Cellular Medicine:<br>Programme Grants                                           | Medical Research Council<br>(MRC)                                  |                              | 04-Sep-2025                         | Not Specified          | +          |          |                 |      |   |                    |   |
|                                                                     | • 0             | 12461      | Molecular and Cellular Medicine: New<br>Investigator Grants                                    | Medical Research Council<br>(MRC)                                  |                              | 04-Sep-2025                         | Not Specified          | +          |          |                 |      |   |                    |   |
|                                                                     | • 0             | 46418      | Science & SciLifeLab Prize for Young<br>Scientists                                             | Science                                                            | [Limited Submission]         | 15-Jul-2025                         | 30,000.00 USD          | +          |          |                 |      |   |                    |   |
|                                                                     | ► 0             | 00146      | Postdoctoral Fellowships (Temporarily<br>Suspended)                                            | St. Jude Children's<br>Research Hospital                           |                              | Continuous Submission               | Not Specified          | +          |          |                 |      |   |                    |   |
|                                                                     | • 0             | 34984      | Springer Junior Investigator Award                                                             | North American Vascular<br>Biology Organization                    |                              | 04-Aug-2025                         | 750.00 USD             | +          |          |                 |      |   |                    |   |

## Configuring Preview Pane

🗖 🛛 🔍 Int ← C

Select data to appear in the pane; can view 'configured pane' by pressing '+' next to program

| Q InfoEd - Search X SPIN Search                                                                                                    | × +                                                                                                    |                                                                                                    |                                                                         | - @ ×                                   |
|----------------------------------------------------------------------------------------------------|----------------------------------------------------------------------------------------------------|----------------------------------------------------------------------------------------------------|-------------------------------------------------------------------------|-----------------------------------------|
| C ( https://spin.infoedglobal.com/Home/SOL                                                                                                    | HEBearch<br>Health SPIN World's Largest<br>NEW ORLEANS Sponsored Fun                                                                                                    | Database of<br>ding Opportunities<br>Adam Broussard Louisiana State University Healt                                                      | h Sciences Center, New Orleans Sign Out                                 | <ul> <li> <ul> <li></li></ul></li></ul> |
| Search                                                                                                    | Export Data Options                                                                                                    |                                                                                                    | X                                                                       |                                         |
| Prag a col       Drag a col       SPII       •     010       •     010       •     010       •     010       •     012       •     032       •     012 | Nable Export Data Options<br>Follow-up Date<br>Cost Sharing<br>Assistance Listing Number<br>Indirect Costs<br>Applicant Types<br>Target Groups<br>Geographic Locations<br>Project Types<br>Project Locations<br>Critizenship Restrictions<br>Keywords<br>Objectives<br>Eligibility<br>Established Date<br>Revised Date<br>Sponsor Type | Chosen Export Data Options Contact Name Contact Telephone Contact Email Sponsor Website Program WRL Deadline Dates (ALL) Synopsis Funding | Export<br>0<br>0<br>0<br>0<br>0<br>0<br>0<br>0<br>0<br>0<br>0<br>0<br>0 |                                         |
| ▶ 09523                                                                                                    | Help<br>37 Lemberg Medal Biochemistry &<br>Postdoctoral Fellowships (Temporarily St. Jude Child)                                                                                                    | & Molecular 31-Oct-2025                                                                                                    | Save and Exit Close                                                     |                                         |
| ▶ 00014                                                                                                    | 46 Suspended) Research Hos                                                                                                    | pital Continuous Submission                                                                                                    | Not Specified +                                                         |                                         |

# Create Report

Click export on right side of page; excel or words doc

| 🗖 🔍 InfoEd - Search 🛛 🗙 🔇                       | SPIN  | Search           | × +                                                         |                                                                                            |                                                            |                     |          |                        |            |          |     | -    | Ð | > |
|-------------------------------------------------|-------|------------------|-------------------------------------------------------------|--------------------------------------------------------------------------------------------|------------------------------------------------------------|---------------------|----------|------------------------|------------|----------|-----|------|---|---|
| $\leftarrow$ C $$ https://spin.infoedglobal.com | m/Ho  | me/SOLRSearch    | 1                                                           |                                                                                            |                                                            |                     |          |                        |            |          | ⊕_A | £= ( |   | 4 |
|                                                 | Sea   | SU Hea<br>New of | Altherences  Saved Searches                                 | World's Largest Database of<br>Sponsored Funding Opportu<br>Adam B<br>Funding Alerts V Boo | f<br>unities<br>proussard Louisiana \$<br>okmarks ▼ Help ▼ | State University    | y Healti | h Sciences Center, Net | w Orleans  | Sign Out |     |      |   |   |
|                                                 |       |                  | biology                                                     |                                                                                            |                                                            | Clear               | Loca     | ate Funding Save       |            |          | /   |      |   |   |
|                                                 |       |                  |                                                             | Exclude US<br>You have no additiona                                                        | Federal Opportunities                                      | s 🗌<br>o edit them. |          |                        |            |          |     |      |   |   |
| R                                               | Resul | ts Found: 792    | N                                                           | Export Prog                                                                                | jram Data                                                  | X                   |          | Res                    | et Filters | Export   |     |      |   |   |
|                                                 | Drag  | a column hea     | der and drop it here to group by that co                    | lumn Export to Micr                                                                        | osoft Excel                                                |                     |          |                        |            |          |     |      |   |   |
|                                                 |       | SPIN ID          | Opportunity Title                                           | Sponsor I Summ                                                                             | ary                                                        | e Date              | T        | Funding Amount         | Bookmark   |          |     |      |   |   |
|                                                 | ۲     | 010764           | CSBMCB Support for Graduate<br>Student Activities           | Canadian O Detaile<br>Molecular<br>Export to Micr                                          | ed<br>rosoft Word                                          | ous Submi           | ission   | 720.00 USD             | +          |          |     |      |   |   |
|                                                 | ۲     | 007241           | PhD Program in Systems Medicine                             | European<br>Molecular O Summ                                                               | ary                                                        | 2025                |          | 94,034.24 USD          | +          |          |     |      |   |   |
|                                                 | ۲     | 010379           | Keynote Lectures by EMBO Members                            | European O Detaile<br>Biology C<br>(EMBO)                                                  | ed                                                         | pus Submi           | ission   | Not Specified          | +          |          |     |      |   |   |
|                                                 | ۲     | 012469           | Molecular and Cellular Medicine:<br>Research Grants         | Medical F<br>(MRC)                                                                         | Clos                                                       | 2025                |          | Not Specified          | +          |          |     |      |   |   |
|                                                 | ۲     | 032855           | Molecular and Cellular Medicine:<br>Programme Grants        | Medical Research Council<br>(MRC)                                                          | c                                                          | 04-Sep-2025         |          | Not Specified          | +          |          |     |      |   |   |
|                                                 | ۲     | 012461           | Molecular and Cellular Medicine: New<br>Investigator Grants | Medical Research Council<br>(MRC)                                                          | C                                                          | 04-Sep-2025         |          | Not Specified          | +          |          |     |      |   |   |
|                                                 | ۲     | 095287           | Lemberg Medal                                               | Australian Society for<br>Biochemistry & Molecular<br>Biology                              | 3                                                          | 31-Oct-2025         |          | Not Specified          | +          |          |     |      |   |   |
|                                                 | ۲     | 000146           | Postdoctoral Fellowships (Temporarily<br>Suspended)         | St. Jude Children's<br>Research Hospital                                                   |                                                            | Continuous Submi    | ssion    | Not Specified          | +          |          |     |      |   |   |

## Saving Searches

Click save button on right side of search bar

| - Search 🗙 🔇 SPI                | IN Search      | × +                                                      |                                                                   |                                    |                          |                        |            |         |
|---------------------------------|----------------|----------------------------------------------------------|-------------------------------------------------------------------|------------------------------------|--------------------------|------------------------|------------|---------|
| https://spin.infoedglobal.com/h | Home/SOLRS@    | arch                                                     |                                                                   |                                    |                          |                        |            |         |
| Ľ                               |                | Professores Canada Sparses                               | World's Largest Database o<br>Sponsored Funding Opportu<br>Adam E | f<br>Inities<br>Iroussard Louisian | a State University Healt | h Sciences Center, Net | w Orleans  | Sign Ou |
|                                 |                | biology                                                  | Exclude US<br>You have no addition                                | Federal Opportunit                 | Clear Loca               | ate Funding Save       |            |         |
| Res                             | sults Found: 7 | 92                                                       |                                                                   |                                    |                          | Res                    | et Filters | Export  |
| Dra                             | ag a column    | neader and drop it here to group by that co              | lumn                                                              |                                    |                          |                        |            |         |
|                                 | SPIN ID        | Opportunity Title                                        | Sponsor Name                                                      | Sponsor Number <b>Y</b>            | Deadline Date            | Funding Amount         | Bookmark   |         |
| Þ                               | 010764         | CSBMCB Support for Graduate<br>Student Activities        | Canadian Society for<br>Molecular Biosciences                     |                                    | Continuous Submission    | 720.00 USD             | +          |         |
| Þ                               | 007241         | PhD Program in Systems Medicine                          | European School of<br>Molecular Medicine                          |                                    | 08-Sep-2025              | 94,034.24 USD          | +          |         |
| Þ                               | 010379         | Keynote Lectures by EMBO Members                         | European Molecular<br>Biology Organisation<br>(EMBO)              |                                    | Continuous Submission    | Not Specified          | +          |         |
| •                               | 012469         | Molecular and Cellular Medicine:<br>Research Grants      | Medical Research Council<br>(MRC)                                 |                                    | 04-Sep-2025              | Not Specified          | +          |         |
| •                               | 032855         | Molecular and Cellular Medicine:<br>Programme Grants     | Medical Research Council<br>(MRC)                                 |                                    | 04-Sep-2025              | Not Specified          | +          |         |
| Þ                               | 012461         | Molecular and Cellular Medicine: New Investigator Grants | Medical Research Council<br>(MRC)                                 |                                    | 04-Sep-2025              | Not Specified          | +          |         |
| Þ                               | 095287         | Lemberg Medal                                            | Australian Society for<br>Biochemistry & Molecular<br>Biology     |                                    | 31-Oct-2025              | Not Specified          | +          |         |
| Þ                               | 000146         | Postdoctoral Fellowships (Temporarily<br>Suspended)      | St. Jude Children's<br>Research Hospital                          |                                    | Continuous Submission    | Not Specified          | +          |         |

# Managing Save Search

Go to save searches tab; select manage saved searches

| InfoEd - Search ×         | SPIN     | Search        | × +                                                                   |                                                                    |                                       |                      |              |                |            |            |          |   |                  |  | - |
|---------------------------|----------|---------------|-----------------------------------------------------------------------|--------------------------------------------------------------------|---------------------------------------|----------------------|--------------|----------------|------------|------------|----------|---|------------------|--|---|
| C https://spin.infoedglob | al.com/H | ome/SOLRSea   | rch                                                                   |                                                                    |                                       |                      |              |                |            |            |          | Ð | A <sup>ℕ</sup> ☆ |  |   |
|                           | Ľ        | SU He         | CARLEANS SPIN                                                         | World's Largest Database of<br>Sponsored Funding Opportu<br>Adam B | nities<br>roussard Louisian:          | a State Univ         | versity Heal | th Sciences Ce | enter, Nev | v Orleans  | Sign Out |   |                  |  |   |
|                           | Se       | arch ▼ F      | biology Saved Searches  Manage Saved Searches Diology Public Searches | Funding Alerts ▼ Boo<br>hes<br>Exclude US<br>You have no additiona | kmarks ▼ Help ▼<br>Federal Opportunit | ies  e to edit them. | lear Loc     | cate Funding   | Save       |            |          |   |                  |  |   |
|                           | Resu     | Its Found: 79 | 2                                                                     |                                                                    |                                       |                      |              |                | Res        | et Filters | Export   |   |                  |  |   |
|                           | Drag     | g a column he | ader and drop it here to group by that co                             | lumn                                                               |                                       |                      |              |                |            |            |          |   |                  |  |   |
|                           |          | SPIN ID       | Opportunity Title                                                     | Sponsor Name                                                       | Sponsor Number <b>Y</b>               | Deadline Da          | ate 🔻 🗡      | Funding Amou   | nt 🔻 🝸     | Bookmark   |          |   |                  |  |   |
|                           | Þ        | 010764        | CSBMCB Support for Graduate<br>Student Activities                     | Canadian Society for<br>Molecular Biosciences                      |                                       | Continuous           | Submission   | 720.00 USD     |            | +          |          |   |                  |  |   |
|                           | ×        | 007241        | PhD Program in Systems Medicine                                       | European School of<br>Molecular Medicine                           |                                       | 08-Sep-202           | 5            | 94,034.24 USE  | )          | +          |          |   |                  |  |   |
|                           | ×        | 010379        | Keynote Lectures by EMBO Members                                      | European Molecular<br>Biology Organisation<br>(EMBO)               |                                       | Continuous           | Submission   | Not Specified  |            | +          |          |   |                  |  |   |
|                           | •        | 012469        | Molecular and Cellular Medicine:<br>Research Grants                   | Medical Research Council<br>(MRC)                                  |                                       | 04-Sep-202           | 5            | Not Specified  |            | +          |          |   |                  |  |   |
|                           | ×        | 032855        | Molecular and Cellular Medicine:<br>Programme Grants                  | Medical Research Council<br>(MRC)                                  |                                       | 04-Sep-202           | 5            | Not Specified  |            | +          |          |   |                  |  |   |
| _                         | Þ        | 012461        | Molecular and Cellular Medicine: New Investigator Grants              | Medical Research Council<br>(MRC)                                  |                                       | 04-Sep-202           | 5            | Not Specified  |            | +          |          |   |                  |  |   |
|                           | Þ        | 095287        | Lemberg Medal                                                         | Australian Society for<br>Biochemistry & Molecular<br>Biology      |                                       | 31-Oct-2025          | 5            | Not Specified  |            | +          |          |   |                  |  |   |
|                           | ×        | 000146        | Postdoctoral Fellowships (Temporarily Suspended)                      | St. Jude Children's<br>Research Hospital                           |                                       | Continuous           | Submission   | Not Specified  |            | +          |          |   |                  |  |   |

## Managing Funding Alerts

😂 Service Request D. X. 🚆 Start Here - Public: X. 🗮 sahpstrategicplan: X. 🗖 SPSS for Beginner: X. 🐼 Manage Saved Se: X. + → C Spin.infoedglobal.com/Searches/SavedSearches 🖈 🖪 🙁 Relaunch to update 🗄 LSU Health SPIN World's Largest Database of Sponsored Funding Opportunities Adam Broussard Louisiana State University Health Sciences Center, New Orleans Sign Out Search v Preferences v Saved Searches v Funding Alerts v Bookmarks v Help v Manage Funding Alerts Manage Saved Searches Save Changes Search Name ▼ Created Date ▼ Date Last Used ▼ Delete Run No saved searches found. No items to display 💍

Go to funding alert tab

#### 🚟 Service Request Di 🗴 🚟 Start Here - Public 🗴 🖾 sahpstrategicplan, 🗴 💶 SPSS for Beginner: 🗴 🥱 Manuscript Writini. 🗴 😵 PeopleSoft session: 🗴 📿 Electronic Researci 🗴 🖾 Self-Service × 🤳 SIGN IN × 🛟 SPIN Search × + - o × 🖈 🗔 🔘 Relaunch to update → C Spin.infoedglobal.com/Home/SOLRSearch LSU Health SPIN World's Largest Database of Sponsored Funding Opportunities Adam Broussard Louisiana State University Health Sciences Center, New Orleans Sign Out Search V Preferences V Saved Searches V Funding Alerts V Bookmarks V Help V biology Clear Locate Funding Save Exclude US Federal Opportunities You have no additional filters active. Click here to edit them Results Found: 776 Reset Filters Export Drag a column header and drop it here to group by that column SPIN ID Opportunity Title ▼ Sponsor Name ▼ Sponsor Number ▼ Deadline Date Tunding Amount Bookmark CSBMCB Support for Graduate Canadian Society for Continuous Submission 730.00 USD 010764 + Student Activities Molecular Biosciences European School of + ▶ 007241 PhD Program in Systems Medicine 08-Sep-2025 94 844 88 USD Molecular Medicine North American Vascular 018903 Earl P. Benditt Award 15-Jul-2025 Not Specified + Biology Organization Judah Folkman Award in Vascular North American Vascular + 018904 15-Jul-2025 Not Specified Biology Organization Biology Robinson Research Institute Award for Society for Reproductive 022903 Excellence in Reproductive Biology 11-Jul-2025 2,600.00 USD + Biology Research European Molecular + 010379 Keynote Lectures by EMBO Members Biology Organisation Continuous Submission Not Specified (EMBO) Molecular and Cellular Medicine: Medical Research 012469 04-Sep-2025 Not Specified + Research Grants Council (MRC) Molecular and Cellular Medicine: Medical Research 032855 04-Sep-2025 Not Specified + Programme Grants Council (MRC) Molecular and Cellular Medicine: New Medical Research 012461 04-Sep-2025 Not Specified + Investigator Grants Council (MRC) Science & SciLifeLab Prize for Young ▶ 046418 Science 30,000.00 USD + [Limited Submission] 15-Jul-2025 Scientists Postdoctoral Fellowships (Temporarily St. Jude Children's + ▶ 000146 Continuous Submission Not Specified Suspended) Research Hospital

### Click '+' under bookmark tab on results page

## Bookmarking Programs

## Bookmarking Programs

| Opportunity -      | - Google Chrome                                                |                                                                                           |                                |                                                    |                                                                                                    |                                               | - 0 ×                | C Electronic Research ×                                           | Self-Service       | × 🛛 🤳 SIGI      | N IN    | × Ø | SPIN Search | ×    | +   | - 0            | $\times$ |
|--------------------|----------------------------------------------------------------|-------------------------------------------------------------------------------------------|--------------------------------|----------------------------------------------------|----------------------------------------------------------------------------------------------------|-----------------------------------------------|----------------------|-------------------------------------------------------------------|--------------------|-----------------|---------|-----|-------------|------|-----|----------------|----------|
| spin.infoe         | edglobal.com/Program/Detail/01                                 | 0764                                                                                      |                                |                                                    |                                                                                                    |                                               |                      |                                                                   |                    |                 |         |     |             | ☆ [2 | . @ | Relaunch to up | pdate :  |
|                    | LSU Health<br>New ORLEANS                                      | Adam Broussard                                                                            | World's<br>Sponso<br>LOUISI    | Largest Dat<br>red Funding<br>ana State            | abase of<br>Opportunities<br>University Health Sciences Center,                                                                          | New Orleans Sign Or                           | ut                   |                                                                   |                    |                 |         |     |             |      |     |                | i        |
|                    | Email •                                                        | CSBMCB Suppo<br>Canadian S<br>Fu                                                          | Socie<br>Inding<br>+ Bo        | or Gradu<br>ty for Mol<br>Opportuni                | uate Student Activities<br>ecular Biosciences<br>ity Number:                                                                             |                                               |                      | a State University Heat<br>Clear Loc<br>ties :<br>e to edit them. | th Sciences Center | ; New Orleans S | ign Out |     |             |      |     |                |          |
|                    |                                                                |                                                                                           |                                | overvie                                            |                                                                                                    |                                               |                      |                                                                   |                    |                 |         |     |             |      |     |                |          |
|                    | Deadline Date                                                  | Continuous Submission                                                                     | 1 (Rece                        | ipt) Deadline                                      | Information 🅕                                                                                                    |                                               |                      | Deadline Date                                                     | Funding Amount     | T Bookmark      |         |     |             |      |     |                |          |
|                    | Funding Level                                                  | 730 USD 0 undetermine                                                                     | ed Fun                         | ding Informa                                       | tion ≽                                                                                                    |                                               |                      | Continuous Submission                                             | 730.00 USD         | +               |         |     |             |      |     |                |          |
|                    | Eligibility                                                    | The applicant must be a                                                                   | an activ                       | e CSMB me                                          | mber.                                                                                                    |                                               |                      |                                                                   |                    |                 |         |     |             |      |     |                |          |
|                    |                                                                | Applicants must submit                                                                    | a spor                         | isorship lette                                     | r from an active CSMB member.                                                                                                    |                                               |                      | 08-Sep-2025                                                       | 94,844.88 USD      | +               |         |     |             |      |     |                |          |
|                    | Program Information                                            | https://csmb-scbm.ca/tr                                                                   | rainees                        |                                                    |                                                                                                    |                                               |                      | 15-Jul-2025                                                       | Not Specified      | +               |         |     |             |      |     |                |          |
|                    | Synopsis & Objectives                                          | The CSMB will provide<br>trainees in biochemistry<br>also support student-rel<br>meetings | financi<br>y, moleo<br>lated a | al support to<br>cular biology,<br>ctivities, such | graduate student groups and societies rep<br>cell biology or genetics for a variety of act<br>as workshops, that are part of larger cont | resenting<br>ivities. CSMB will<br>erences or |                      | 15-Jul-2025                                                       | Not Specified      | +               |         |     |             |      |     |                |          |
|                    |                                                                | More ↓                                                                                    |                                |                                                    |                                                                                                    |                                               |                      | 11-Jul-2025                                                       | 2,600.00 USD       | +               |         |     |             |      |     |                |          |
|                    |                                                                |                                                                                           |                                | Eligibilit                                         | у                                                                                                    |                                               |                      | Continuous Submission                                             | Not Specified      | +               |         |     |             |      |     |                |          |
|                    | Applicant Types Eligible<br>Applicant Location<br>Requirements | Doctoral or Terminal De<br>Canada                                                         | egree S                        | tudent, Mast                                       | ers Student                                                                                                    |                                               | •                    | 04-Sep-2025                                                       | Not Specified      | +               |         |     |             |      |     |                |          |
|                    |                                                                |                                                                                           | Þ                              | 032855                                             | Molecular and Cellular Medicine:<br>Programme Grants                                                                                     | Medical Research<br>Council (MBC)             |                      | 04-Sep-2025                                                       | Not Specified      | +               |         |     |             |      |     |                |          |
|                    |                                                                |                                                                                           | +                              | 012461                                             | Molecular and Cellular Medicine: New<br>Investigator Grants                                                                              | Medical Research<br>Council (MRC)             |                      | 04-Sep-2025                                                       | Not Specified      | +               |         |     |             |      |     |                |          |
|                    |                                                                |                                                                                           | +                              | 046418                                             | Science & SciLifeLab Prize for Young<br>Scientists                                                                                       | Science                                       | [Limited Submission] | 15-Jul-2025                                                       | 30,000.00 USD      | +               |         |     |             |      |     |                |          |
| ttps://spin.infoed | global.com/Home/SOLRSearch#                                    |                                                                                           | •                              | 000146                                             | Postdoctoral Fellowships (Temporarily<br>Suspended)                                                                                      | St. Jude Children's<br>Research Hospital      |                      | Continuous Submission                                             | Not Specified      | +               |         |     |             |      |     |                |          |

Open program; once inside click bookmark; create new folder or place into existing

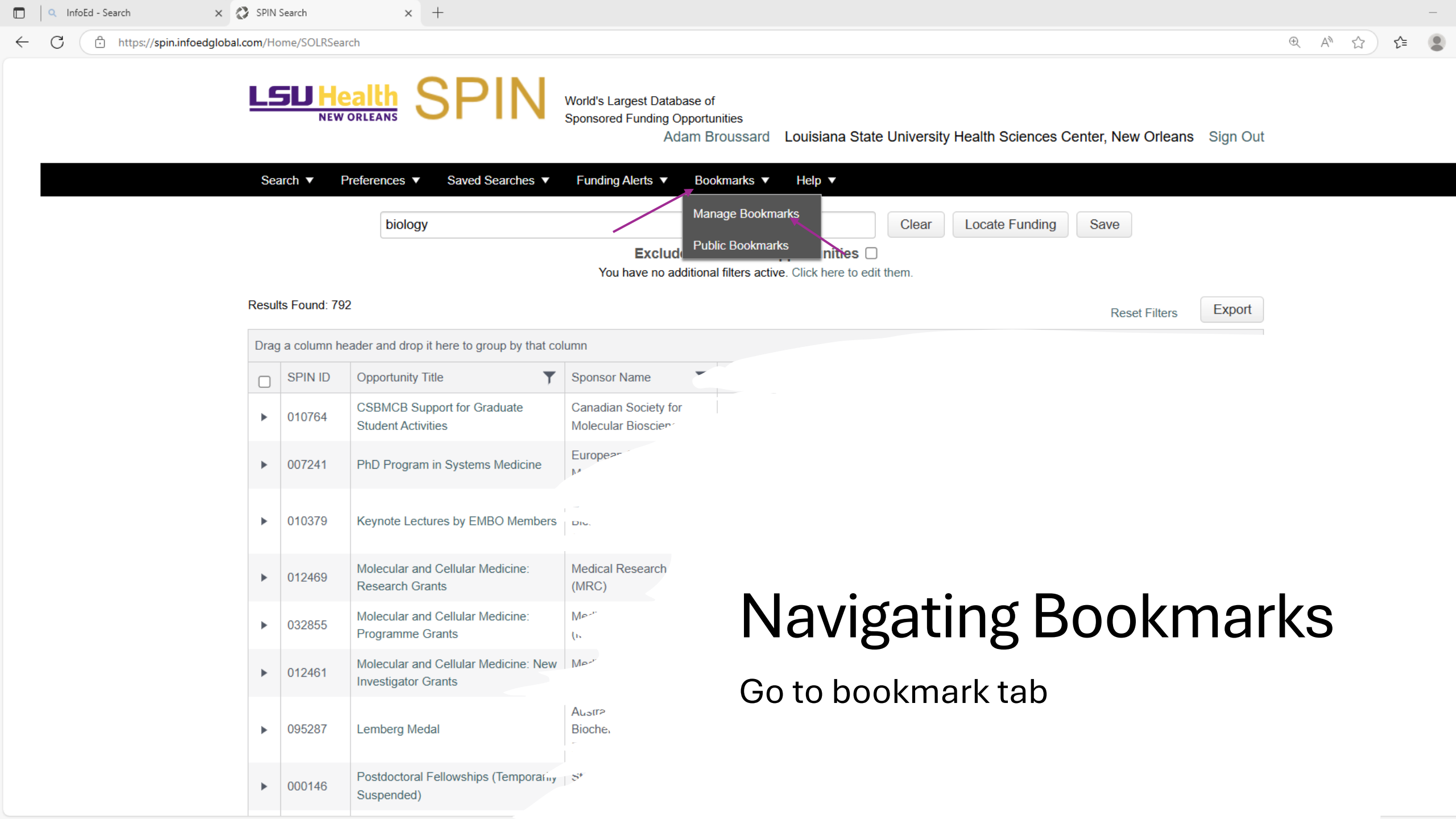

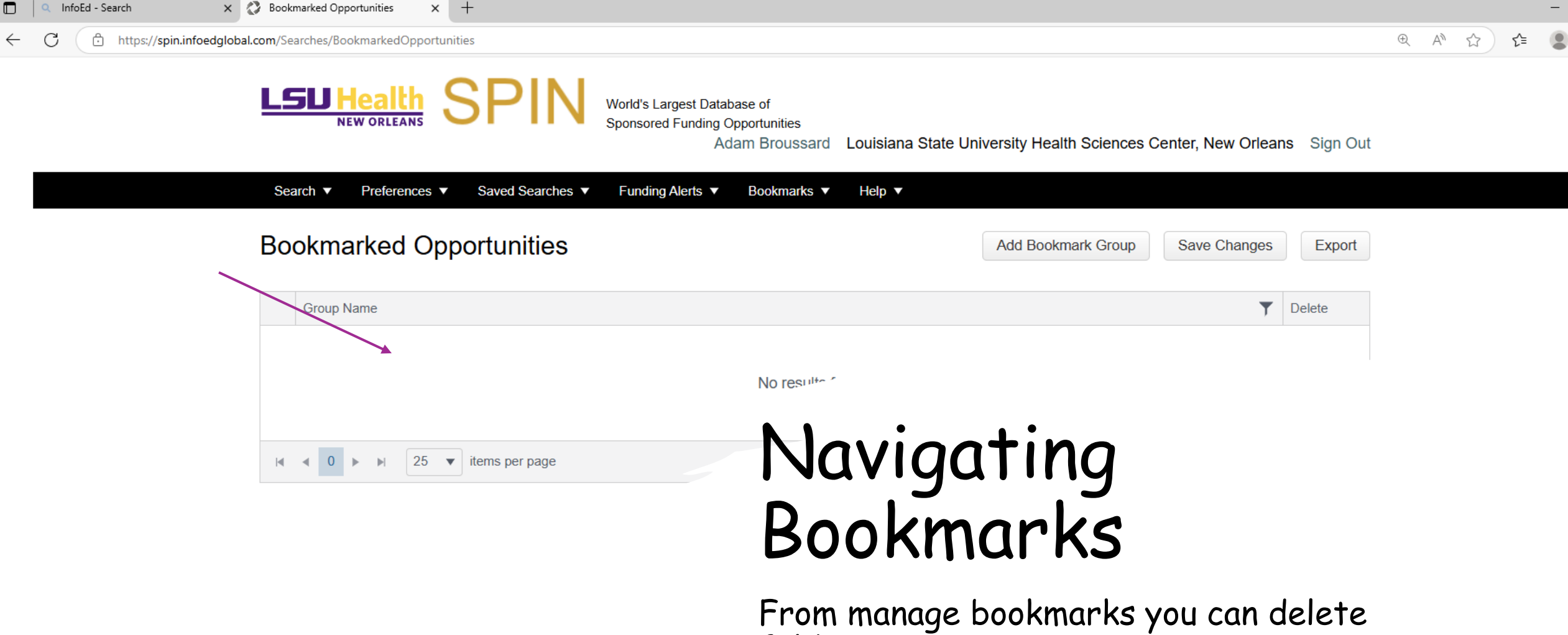

folders or programs

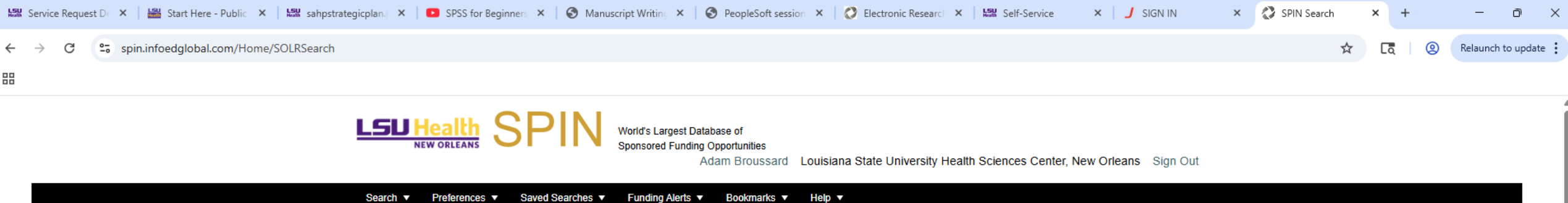

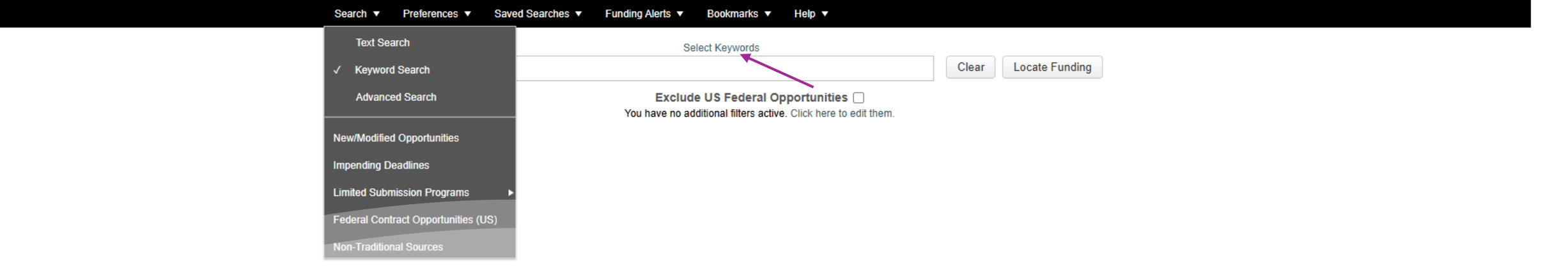

Click select keywords

### Conducting infoEd Keyword Search(Explore)

Home/SOLRSearch

### Conducting infoEd Keyword Search(Explore)

Separated based on categories and sub-categories

| Keywords - G  | oogle Unrome                          |            |                |                              | - U  |
|---------------|---------------------------------------|------------|----------------|------------------------------|------|
| spin.infoe    | edglobal.com/Keywords/Locate/         |            |                |                              |      |
| Explorer      | Searcher                              |            |                | Save Selections and Continue | Exit |
|               | CATEGORY 1                            | ]          |                |                              |      |
| AGRICULT      |                                       | > *        |                |                              |      |
| AGRICULI      | URE/FOOD SCIENCES/FOODS               | í 🛛        |                |                              |      |
| ARTS/HUN      | ANITIES/CULTURAL ACTIVITIES           | >          |                |                              |      |
| REHAVIOE      |                                       |            |                |                              |      |
| JENANOP       |                                       |            |                |                              |      |
| EDUCATIO      | DN                                    | >          |                |                              |      |
| ENERGY        |                                       | >          |                |                              |      |
|               |                                       |            |                |                              |      |
| ENGINEE       | RING                                  | >          |                |                              |      |
| HEALTH A      | ND SAFETY/MEDICAL SCIENCES/BIOMEDICAL | >          |                |                              |      |
|               |                                       | Ŧ          |                |                              |      |
|               | Chasse keyworde                       | Select All | Colocted kovey | Clear All                    |      |
|               | Choose Reywords                       |            | Selected keyw  | orus                         |      |
| $\rightarrow$ | AGRICULTURE/FOOD SCIENCES/FO          | ODS        |                |                              |      |
|               | ARTS/HUMANITIES/CULTURAL ACTIV        | /ITIES     |                |                              |      |
|               | BEHAVIORAL/SOCIAL SCIENCES            |            |                |                              |      |
|               |                                       |            |                |                              |      |
|               |                                       |            |                |                              |      |
|               |                                       |            |                |                              |      |
|               |                                       | GIONS      |                |                              |      |
|               |                                       | -010140    |                |                              |      |
|               |                                       |            |                |                              |      |

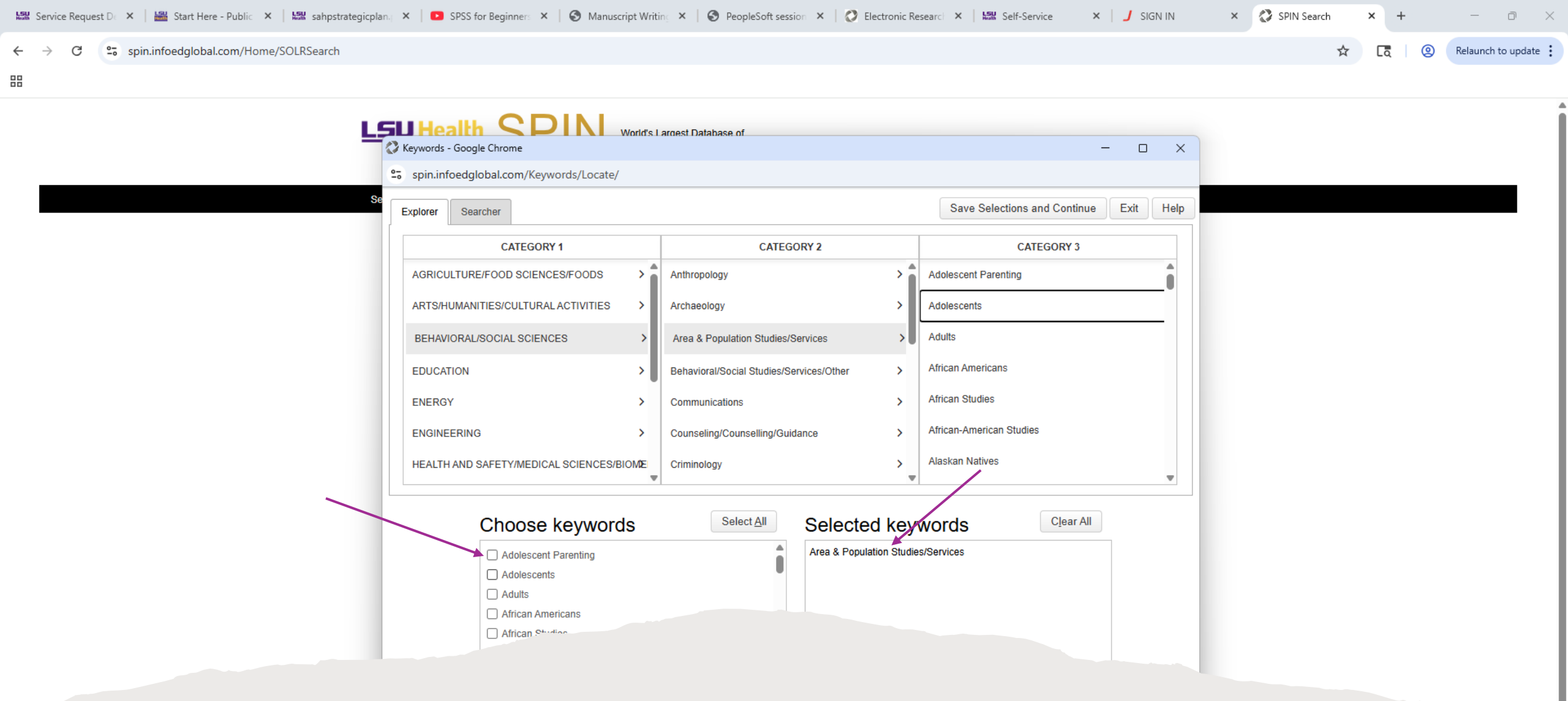

### Conducting infoEd Keyword Search(Explore)

Must check box to include keyword

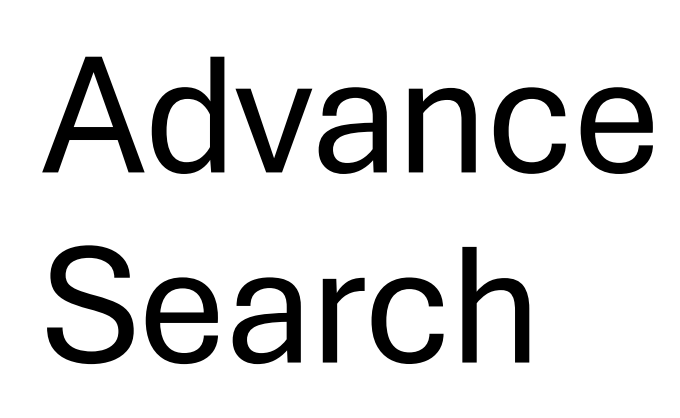

Begins like text search; operations can be included

| 🗖 🔍 infoed - Search 🛛 🗙 🛛      | C Electronic Research Administratic x C SPIN Search x +                                                                                                    |       |    | - | đ | ×        |
|--------------------------------|----------------------------------------------------------------------------------------------------|-------|----|---|---|----------|
| ← C ⊡ https://spin.infoedgloba | Lcom/Home/SOLRSearch                                                                                                    | € A ☆ | ל≞ | ۲ |   | <b>%</b> |
|                                | NEW ORLEANS SPIN World's Largest Database of<br>Sponsored Funding Opportunities<br>Adam Broussard Louisiana State University Health Sciences Center, New Orleans Sign Out |       |    |   |   | Î        |
|                                | Search ▼ Preferences ▼ Saved Searches ▼ Funding Alerts ▼ Bookmarks ▼ Help ▼                                                                                               |       |    |   |   |          |
|                                | Add New                                                                                                    |       |    |   |   |          |
|                                | Full Program     Contains     X                                                                                                    |       |    |   |   |          |
|                                | Tou have no additional filters active. Click here to edit them.                                                                                                    |       |    |   |   |          |

## Advance Search

Allows for additional criteria

| infoed - Search | 🔿 Flertronic Research Administratio 🗴 💦 SDIN Search | × +                                                        |                                                                                                 |                                   |                    |      | _ | 0 | $\mathbf{v}$ |
|-----------------|-----------------------------------------------------|------------------------------------------------------------|-------------------------------------------------------------------------------------------------|-----------------------------------|--------------------|------|---|---|--------------|
| ← C             | .com/Home/SOLRSearch                                |                                                            |                                                                                                 |                                   | ⊕ A <sup>N</sup> £ | ? €= | ۲ |   | 0            |
|                 | NEW ORLEANS SPIN                                    | World's Largest Databass<br>Sponsored Funding Oppo<br>Adam | e of<br>ortunities<br>) Broussard Louisiana State University Health Scien<br>Bookmarks ▼ Help ▼ | ices Center, New Orleans Sign Out |                    |      |   |   | ĺ            |
|                 | add New                                             |                                                            |                                                                                                 | Locate Funding                    |                    |      |   | - |              |
|                 | Full Program 💌                                      | Contains 🔻                                                 |                                                                                                 | X                                 |                    |      |   |   |              |
|                 | Full Program 🔻                                      | Contains 🔻                                                 |                                                                                                 | ) x                               |                    |      |   |   |              |
|                 |                                                     |                                                            |                                                                                                 |                                   |                    |      |   |   |              |

# **Accessing Public Searches**

### Under saved searches tab(managed by schools SPIN admin)

| 🔛 Service Request D 🕞 🗙   🔛 Start Here - Public 🛛 🗙   🔛 sahp: | ostrategicplan. × 🛛 💽 SPSS for Beginn | ner: ×   🕲 Manuscript Writin: ×   🕲                   | PeopleSoft session ×   🖉 Electronic Research ×   🔐                            | Self-Service × J SIGN IN          | × 🔇 SPIN Search | × +  | - 0 ×              |
|---------------------------------------------------------------|---------------------------------------|-------------------------------------------------------|-------------------------------------------------------------------------------|-----------------------------------|-----------------|------|--------------------|
| ← → C 😁 spin.infoedglobal.com/Home/SOLRSearc                  | ch                                    |                                                       |                                                                               |                                   | ☆               | [ā @ | Relaunch to update |
| 10                                                            |                                       |                                                       |                                                                               |                                   |                 |      |                    |
|                                                               |                                       | World's Largest Databa<br>Sponsored Funding Op<br>Ada | ise of<br>portunities<br>im Broussard Louisiana State University Health Scien | nces Center, New Orleans Sign Out |                 |      |                    |
|                                                               | Search   Preferences                  | Saved Searches V Funding Alerts V                     | Bookmarks V Help V                                                            |                                   |                 |      |                    |
|                                                               | Add New                               | Manage Saved Searches<br>Public Searches              | Locate Funding                                                                |                                   |                 |      |                    |
|                                                               | Full Program                          | ▼ Contains                                            | •                                                                             | x                                 |                 |      |                    |
|                                                               | Full Program                          | ▼ Contains                                            | ▼                                                                             | x                                 |                 |      |                    |
|                                                               |                                       | Exclude<br>You have no add                            | US Federal Opportunities  itional filters active. Click here to edit them.    |                                   |                 |      |                    |
|                                                               |                                       |                                                       |                                                                               |                                   |                 |      |                    |
|                                                               |                                       |                                                       |                                                                               |                                   |                 |      |                    |
|                                                               |                                       |                                                       |                                                                               |                                   |                 |      |                    |
|                                                               |                                       |                                                       |                                                                               |                                   |                 |      |                    |
|                                                               |                                       |                                                       |                                                                               |                                   |                 |      |                    |
|                                                               |                                       |                                                       |                                                                               |                                   |                 |      |                    |
|                                                               |                                       |                                                       |                                                                               |                                   |                 |      |                    |
|                                                               |                                       |                                                       |                                                                               |                                   |                 |      |                    |
|                                                               |                                       |                                                       |                                                                               |                                   |                 |      |                    |
|                                                               |                                       |                                                       |                                                                               |                                   |                 |      |                    |
|                                                               |                                       |                                                       |                                                                               |                                   |                 |      |                    |
|                                                               |                                       |                                                       |                                                                               |                                   |                 |      |                    |
|                                                               |                                       |                                                       |                                                                               |                                   |                 |      |                    |

### Accessing Public Searches

### Can view searches posted by admin(none posted)

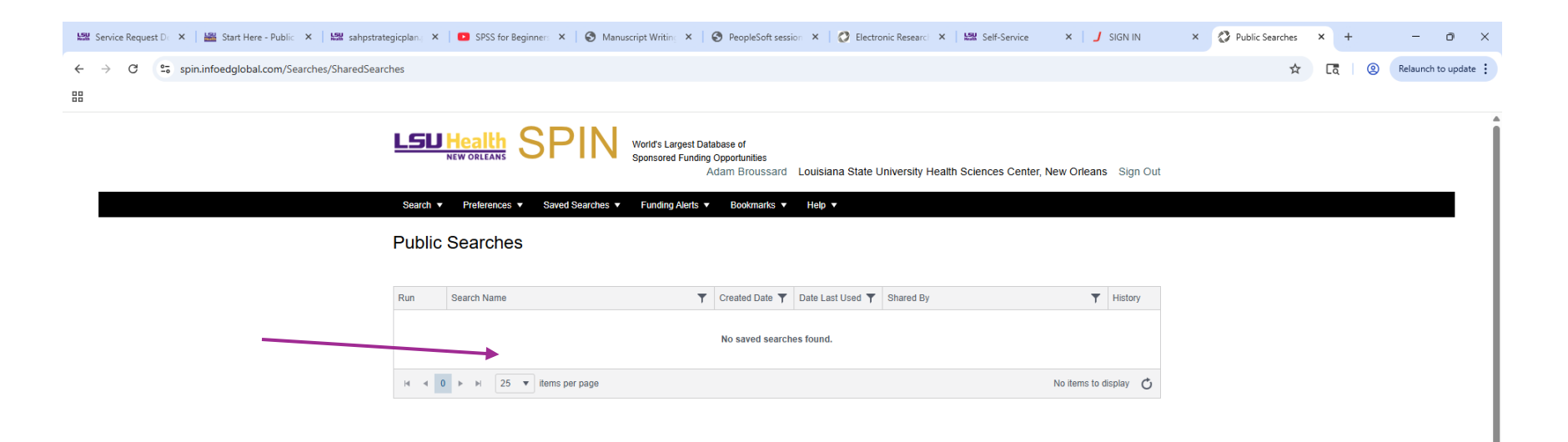